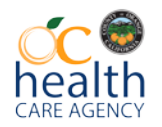

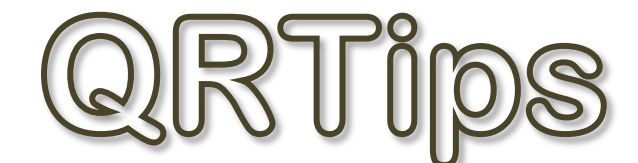

Health Care Agency, Behavioral Health Service, AQIS CYBH Support

October 2016

## Selecting the Diagnoses Treated for Today in the County EHR

Common errors occur when highlighting the list and dragging it to the "Diagnoses treated today" section. If you highlighted all of them, the EHR would take them in alphabetical order and designate the Alcohol diagnosis as primary. **The billing would then send the excluded diagnosis as primary and would be subject to audit risk and recoupment**.

1. When selecting the diagnoses treated for today, please **select the primary diagnosis first** and make sure that it has the number 1 next to it.

|                                                                                                    |                                 |                    | DO8:7/12/1996             | Age:20 years                                                                                                    | Gender:Fi                                                                                                    | male MRN:100                                                         | 0-67-0595 P                                                                                                    | C:Test, P1: AMHS AOS Licensed ( | st 💼 🖬 Recent 👻 MRN<br>Care Manager |
|----------------------------------------------------------------------------------------------------|---------------------------------|--------------------|---------------------------|----------------------------------------------------------------------------------------------------|----------------------------------------------------------------------------------------------------|----------------------------------------------------------------------|----------------------------------------------------------------------------------------------------|---------------------------------|-------------------------------------|
| ergies: No Known Allergies                                                                                                    |                                 |                    | Alerts:                   | FIN: <no -="" financial="" nu<="" th=""><th>mber&gt;   Fac:CYS EAST   Enr</th><th>Type:Clinician Pre-Reg   Reg Date:7/26/</th><th>2016 3:47 PM</th><th></th><th></th></no> | mber>   Fac:CYS EAST   Enr                                                                                     | Type:Clinician Pre-Reg   Reg Date:7/26/                              | 2016 3:47 PM                                                                                                    |                                 |                                     |
| • A BH Outpatient Su                                                                                                    | mmary                           |                    |                           |                                                                                                    |                                                                                                    |                                                                      |                                                                                                    |                                 | 2 min 🕈                             |
| 🗎 🖶 🖿 🔍 🔨 100%                                                                                                    | - 0 0 🗳                         |                    |                           |                                                                                                    |                                                                                                    |                                                                      |                                                                                                    |                                 |                                     |
| H Outpatient Summary                                                                                                    |                                 |                    |                           |                                                                                                    |                                                                                                    |                                                                      |                                                                                                    |                                 | (                                   |
|                                                                                                    |                                 |                    |                           |                                                                                                    |                                                                                                    |                                                                      |                                                                                                    |                                 |                                     |
| itals & Client Info Updates 🍸                                                                                                    | 08:07/12/1996 MRN:1000          | -67-0595 FIN: 100- | 0125-40331 Isoation:      | Diagnoses & Problems                                                                                                    |                                                                                                    | =- *                                                                 | Service Documentation                                                                                           |                                 | Ξ.                                  |
| ast 13 months for all visits 🔻                                                                                                    |                                 |                    |                           | All Visits                                                                                                    |                                                                                                    |                                                                      |                                                                                                    |                                 |                                     |
|                                                                                                    | Latest                          | Prev               | ious                      | Classification: All                                                                                                    |                                                                                                    |                                                                      | Date of Service 26-Jul-2010                                                                                     | 6                               |                                     |
| ,                                                                                                    | within 110/70                   | wid                | -                         | Add new as: Problems                                                                                                    |                                                                                                    |                                                                      | Type of Service [Medication :                                                                                   | senice 💟                        |                                     |
|                                                                                                    | 6 mos                           |                    |                           | مر<br>ا                                                                                                    |                                                                                                    |                                                                      | Submit                                                                                                    |                                 |                                     |
| eight - in                                                                                                    | 60                              | -                  | -                         |                                                                                                    |                                                                                                    |                                                                      |                                                                                                    |                                 |                                     |
| eight - bs                                                                                                    | 6 mos                           | -                  |                           | Priority Problem                                                                                                    |                                                                                                    |                                                                      | Document Name                                                                                                   |                                 |                                     |
|                                                                                                    | 6 mos                           |                    |                           | Diagnoses Treated Today (o)                                                                                                    |                                                                                                    |                                                                      | Care Team                                                                                                    |                                 | ≡-                                  |
| dy Mass Index                                                                                                    | 32.03                           | -                  | -                         | -                                                                                                    |                                                                                                    |                                                                      | Plan Coordinator:                                                                                               | Lum, Mark S                     |                                     |
|                                                                                                    | 6 mos                           |                    |                           | A Problems (s)                                                                                                    |                                                                                                    |                                                                      |                                                                                                    | Test, P1: AMHS AOS Licensed     |                                     |
| sits (15)                                                                                                    |                                 |                    | ≣• ♀                      | Alcohol abuse, uncomplicated                                                                                                    |                                                                                                    |                                                                      |                                                                                                    | Care Manager                    |                                     |
|                                                                                                    |                                 |                    |                           | Autistic disorder                                                                                                    | and a second second second second second second second second second second second second second second second |                                                                      | Assigned MD/DO/NP:                                                                                              | Lum, Mark S                     | DUC CUD TO ADUDIC                   |
| ergies (1) 🕂                                                                                                    |                                 |                    | ≡• ⊗                      | Major depressive disorder, single                                                                                                    | episode, moderate                                                                                              |                                                                      | Assigned Family Theranist:                                                                                      | Athar-Macdonald, Huma           | CYS WESTU                           |
| d Visits                                                                                                    |                                 |                    |                           | Bost-traumatic strate disorder                                                                                                    | buse, uncomplicated                                                                                            |                                                                      | Densider County Interspect                                                                                      |                                 |                                     |
| o known allergies                                                                                                    |                                 |                    |                           | <ul> <li>Resolved(13)</li> </ul>                                                                                                    | inom.                                                                                                    | Show Previous Visits                                                 | provider search                                                                                                 |                                 |                                     |
| allocation state (s) all                                                                                                    |                                 |                    |                           |                                                                                                    |                                                                                                    |                                                                      | Select a relationship Sele                                                                                      | ct Relationship                 | V                                   |
| Edication List (1)                                                                                                    |                                 |                    | =• •                      | Clinical Documents (8) 🕂                                                                                                    |                                                                                                    | =• 📀                                                                 | No relationships to assign                                                                                      |                                 |                                     |
| 0 100                                                                                                    |                                 |                    | Indication Reconciliation | Last 6 months for all visits                                                                                                    |                                                                                                    |                                                                      |                                                                                                    |                                 |                                     |
| Zoloft 50 mg oral tablet 50 mg,                                                                                                    | , 1 tab(s), Oral, Daily, 30 tab | (5)                |                           |                                                                                                    |                                                                                                    |                                                                      | Assign                                                                                                    |                                 |                                     |
|                                                                                                    |                                 |                    |                           | Note Type                                                                                                    | Author                                                                                                    | Date/Time 🕶                                                          |                                                                                                    |                                 |                                     |
| the transmission of the second second s |                                 |                    | =• 0                      | BH Hospital Assessment - Text                                                                                                    | Lum, Mark S                                                                                                    | 07/22/16 15:42                                                       | PowerForms for Charting                                                                                         |                                 | ≡•                                  |
| itstanding Orders (0)                                                                                                    |                                 |                    |                           | The Care Pan - Text                                                                                                    |                                                                                                    | 04/27/16 14:17                                                       | ADAS (4)                                                                                                    |                                 |                                     |
| ast 6 months for all visits                                                                                                    |                                 |                    |                           | The Care Plan - Text                                                                                                    | Lum, Mark S                                                                                                    | 04/27/16 10:26                                                       | Clent Care (4)                                                                                                  |                                 |                                     |
| ist 6 months for all visits<br>results found                                                                                                    |                                 |                    |                           | 11                                                                                                    |                                                                                                    | 02/02/16 15:24                                                       | Discharge (3)                                                                                                   |                                 |                                     |
| results found tes/Reminders (0)                                                                                                    |                                 |                    | =- @                      | BH Diagnosis - Text                                                                                                    | Lum, Mark S                                                                                                    | 03/08/10 15:34                                                       |                                                                                                    |                                 |                                     |
| tes/Reminders (0) tes/Reminders (0)                                                                                                    |                                 |                    | ≡• ⊗                      | BH Diagnosis - Text<br>BH Psychiatric / Medication PN - Text                                                                                                    | Lum, Mark S<br>Kerckhoff, Carl M                                                                               | 01/29/16 09:24                                                       | Evaluation (10)                                                                                                 |                                 |                                     |
| Itstanding Orders (0)<br>ast 6 months for all visits<br>results found<br>tes/Reminders (0)<br>Il Visits<br>results found                                                                                                    |                                 |                    | =- 0                      | BH Diagnosis - Text<br>BH Psychiatric / Medication PN - Text<br>BH Psychiatric / Medication PN - Text<br>BH Conversion Care Plan - Text -                                  | Lum, Mark S<br>Kerckhoff, Carl M<br>Lum, Mark S                                                                | 03/08/18/15/34<br>01/29/16/09:24<br>01/29/16/09:13<br>01/29/16/09:06 | Evaluation (10)     Legal (2)                                                                                   | A                               |                                     |
| Its canoing Orders (0)<br>ast 6 months for all visits<br>results found<br>tes/Reminders (0)<br>21 Visits<br>results found                                                                                                    |                                 |                    | ≡• ⊚                      | BH Diagnosis - Text<br>BH Psychiatric / Medication PN - Text<br>BH Psychiatric / Medication PN - Text<br>BH Conversion Care Plan - Text                                    | Lum, Mark S<br>Kerckhoff, Carl M<br>Lum, Mark S<br>Lum, Mark S                                                 | 03/08/10 15:34<br>01/29/16 09:24<br>01/29/16 09:13<br>01/29/16 09:06 | Evaluation (10)     Legal (2)     Psychometrics/Measures (28)     Crick (1)                                     | )                               |                                     |
| art 6 months for all visits<br>art 6 months for all visits<br>or results found<br>btes/Reminders (0)<br>all Visits<br>or results found<br>bts                                                                                                    |                                 |                    | =- 0                      | BH Diagnosis - Text<br>BH Psychiatric / Medication PII - Text<br>BH Psychiatric / Medication PII - Text<br>BH Conversion Care Plan - Text                                  | Lum, Mark S<br>Kerckhoff, Carl M<br>Lum, Mark S<br>Lum, Mark S                                                 | 03/08/16/15/34<br>01/29/16/09:14<br>01/29/16/09:13<br>01/29/16/09:06 | Evaluation (10)     Legal (2)     Psychometrics/Measures (28)     Orisis (1)     P & I (1)                      | )                               |                                     |
| testanong unders (0)<br>at 6 months for all visits<br>results found<br>ites/Reminders (0)<br>Il visits<br>results found<br>bs<br>ast 18 months for all visits <sup>®</sup>                                                                                                    |                                 |                    | =• o                      | BH Dagnoss - Text<br>BH Psychiatric / Medication PN - Text<br>BH Psychiatric / Medication PN - Text<br>BH Conversion Care Plan - Text                                      | Lum, Mark S<br>Kerckhoff, Carl M<br>Lum, Mark S<br>Lum, Mark S                                                 | 03/00/18 15:39<br>01/29/16 09:24<br>01/29/16 09:13<br>01/29/16 09:06 | Evaluation (10)     Egal (2)     Psychometrics/Measures (28)     Orisis (1)     P & S I (1)     Innovations (2) | )                               |                                     |

2. If you notice that, by accident, the excluded diagnosis is designated as primary as seen in the example below, then you would need to reorder the diagnoses to make the included diagnosis as primary.

| Known Allergies           BH Outpatient Summary           Image: State State Stat                                                                  | Alerts: FNX <no -="" finan<="" th=""><th>xcial number&gt;   Fac:CVS EAST   Enc Type:Clinician Pre-Reg   Reg [</th><th>Date:7/25/2016 3:47 PM</th></no>                                                                                                    | xcial number>   Fac:CVS EAST   Enc Type:Clinician Pre-Reg   Reg [                                                                                                    | Date:7/25/2016 3:47 PM                                                                                                    |
|----------------------------------------------------------------------------------------------------|----------------------------------------------------------------------------------------------------|----------------------------------------------------------------------------------------------------|----------------------------------------------------------------------------------------------------|
| BH Outpatient Summary      A 100%      OB      D     OB     OB     OD     OD |                                                                                                    |                                                                                                    | 04                                                                                                    |
|                                                                                                    |                                                                                                    |                                                                                                    |                                                                                                    |
| atient Summary                                                                                                    |                                                                                                    |                                                                                                    |                                                                                                    |
| Eemale 20 years DOR-07/12/1006 MPH-1000-67-05                                                                                                    |                                                                                                    |                                                                                                    |                                                                                                    |
| Formale All voars 1918/11/71 All Mars Michael Formation                                                                                                    |                                                                                                    |                                                                                                    |                                                                                                    |
| Sient Info Updates V                                                                                                    | Diagnoses & Problems                                                                                                    |                                                                                                    | Er A Service Documentation                                                                                                    |
| ofter for all vicits                                                                                                    | Al Vsits                                                                                                    |                                                                                                    |                                                                                                    |
| Latert                                                                                                    | Daving Classification: Al                                                                                                    |                                                                                                    | Date of Service 26-Jul-2016                                                                                                    |
| within 110/20                                                                                                    | within Add new as: Problems                                                                                                    |                                                                                                    | Type of Service Medication Service                                                                                                    |
| 6 mos                                                                                                    | - P                                                                                                    |                                                                                                    | Submit                                                                                                    |
| 60                                                                                                    |                                                                                                    |                                                                                                    |                                                                                                    |
| 6 mos<br>25 164                                                                                                    | Priority Problem                                                                                                    |                                                                                                    | Document Name                                                                                                    |
| 6 mos                                                                                                    | Diagnoses Treated Today (2)                                                                                                    |                                                                                                    | Care Team                                                                                                    |
| Index 32.03                                                                                                    | Alcohol abuse, uncomp                                                                                                    | picated                                                                                                    | Plan Coordinator: Lum, Mark S                                                                                                    |
| 6 mos                                                                                                    | 2 *Najor depressive disor                                                                                                    | urder, single episode, moderate                                                                                                    | Test, P1: AMHS AOS Licensed                                                                                                    |
| j                                                                                                    | → Problems (4)                                                                                                    |                                                                                                    | Care Manager                                                                                                    |
|                                                                                                    | Alcohol abuse, uncom                                                                                                    | picated                                                                                                    | Assigned MD/DO/NP: Lum, Mark S<br>Service Chief: Tect. SC 1 BHS FHR TRAINING:                                                                                                    |
| (1) 🕈                                                                                                    | E-  Major depressve disord                                                                                                    | der, single episode, moderate                                                                                                    | Assigned Family Therapist: Athar-Macdonald, Huma CYS WESTu                                                                                                    |
|                                                                                                    | Other psychoactive sul                                                                                                    | ibstance abuse, uncomplicated                                                                                                    | Provider Search                                                                                                    |
| alergies                                                                                                    | Resolved(14)                                                                                                    | Show Previ                                                                                                    | ous Visits                                                                                                    |
| n List (1) 🕂                                                                                                    | =- 0                                                                                                    |                                                                                                    | Select a readonship                                                                                                    |
|                                                                                                    | Clinical Documents (8) 🕂                                                                                                    |                                                                                                    | No relationships to assign                                                                                                    |
|                                                                                                    | Medication Reconcilation Last 6 months for all visits                                                                                                    |                                                                                                    | Insian                                                                                                    |
| i0 mg oral tablet 50 mg, 1 tab(s), Oral, Daily, 30 tab(s)                                                                                                    | his Decuments                                                                                                    |                                                                                                    | Appigit                                                                                                    |
| ing Orders (0)                                                                                                    | - Note Type                                                                                                    | Author Date/Time *                                                                                                    |                                                                                                    |
| the for all visits                                                                                                    | BH Hospital Assessment - Text                                                                                                    | Lum, Mark S 07/22/16 15:42                                                                                                    | PowerForms for Charting                                                                                                    |
| lound                                                                                                    | The care Part - Texca                                                                                                    | Care Manager                                                                                                    | ADAS (4)                                                                                                    |
|                                                                                                    | The Care Plan - Text                                                                                                    | Test, P1: AMHS AOS Licensed 04/27/16 14:15                                                                                                    | Clent Care (4)                                                                                                    |
| minders (0)                                                                                                    | E · · ·                                                                                                    | Care Manager                                                                                                    | Evaluation (10)                                                                                                    |
|                                                                                                    | BH Diagnoss - Text                                                                                                    | Lum, Mark S 03/08/16 15:34                                                                                                    | ▶ Legal (2)                                                                                                    |
| ound                                                                                                    | BH Psychiatric / Medication PN -                                                                                                    | Text Kerckhoff, Carl M 01/29/16 09:24                                                                                                    | Psychometrics/Measures (28)                                                                                                    |
|                                                                                                    | BH Psychiatric / Medication PN - 1                                                                                                    | Text Lum, Mark S 01/29/16 09:13                                                                                                    | Crisis (1)                                                                                                    |
|                                                                                                    |                                                                                                    | <ul> <li>Luni, Mark 5 01/29/16 09:06</li> </ul>                                                                                                    | Provide (3)                                                                                                    |
| the fire all viets                                                                                                    |                                                                                                    |                                                                                                    | F IEIDOVALKIIN LZ I                                                                                                    |
| whis for all visits 🔻                                                                                                    |                                                                                                    |                                                                                                    | P Innovacions (2)                                                                                                    |
| ng Orders (0)<br>hs for al verts<br>ound<br>minders (0)<br>/cund                                                                                                    | Production     Production     P | Lum, Mark 5         07/27/15 15/42           Tart, F1: NASS 400:55 Licensed         04/27/16 14:17           Carle Manager         04/27/16 14:17           Tart, F1: NARS A05 Licensed         04/27/16 14:15           Lum, Mark 5         02/27/15 10:22           Lum, Mark 5         02/27/16 10:23           Text. Renchort, Garl M         02/27/16 10:26           Lum, Mark 5         02/27/16 10:26 | Powerforms for Charting           P ADS (4)           - Cent Can (4)           D bohung (3)           P Gattor (13)           P Legal (2)           P Production(Measures (28)           P Cent (1)           P Cent (1) |

3. In order to correct the wrong diagnosis being selected as primary, go to the rank ordering and **select a different order number.** In this example, it would be #2 since there are only 2 diagnoses treated today. When you select a different number, the other diagnosis will automatically be selected as primary.

| aratest, KA                                                                                                    |                             |                   | 008/7/12/1996             | Age:20 years                                                                                                    | Gender Female                   | MRN:100                            | -67-0505 PC                                                                  | Test, P1: AMHS ADS Licensed C | Care Manager      |
|----------------------------------------------------------------------------------------------------|-----------------------------|-------------------|---------------------------|----------------------------------------------------------------------------------------------------|---------------------------------|------------------------------------|------------------------------------------------------------------------------|-------------------------------|-------------------|
| lergies: No Known Allergies                                                                                                    |                             |                   | Alerts:                   | FIN.+NO - Financial n                                                                                                    | umbers   Factors EAST   Enc Typ | Clinician Pre-Reg   Reg Date 7/26/ | 016 3:47 PM                                                                  |                               |                   |
| BH Outpatient Sur                                                                                                    | mmany                       |                   |                           |                                                                                                    |                                 |                                    |                                                                              |                               | 🗢 5 min           |
| 8 8 8 8 100%                                                                                                    |                             |                   |                           |                                                                                                    |                                 |                                    |                                                                              |                               |                   |
| H Outpatient Summary                                                                                                    |                             |                   |                           |                                                                                                    |                                 |                                    |                                                                              |                               | 1                 |
| test, KA Female 20 years DO                                                                                                    | OE: 07/12/1996 MRN: 100     | 0-67-0595 FIN: 10 | 0-0125-40331 bolation:    | Visit Reason:                                                                                                    |                                 |                                    |                                                                              |                               |                   |
| itals & Client Info Updates 🏾                                                                                                    |                             |                   | #• e                      | Diagnoses & Problems                                                                                                    |                                 | H• 6                               | Service Documentation                                                        |                               | B+                |
| ast 12 norths for all visits 🄻                                                                                                    |                             |                   |                           | All Viets                                                                                                    |                                 |                                    | The surface                                                                  |                               |                   |
|                                                                                                    | Lanut .                     |                   | even ;                    | Conifestory 48                                                                                                    |                                 |                                    | Date of Service 25-30-2016                                                   |                               |                   |
| 1 · · · · · · · · · · · · · · · · · · ·                                                                                                    | 110/70                      |                   |                           | Add new as: Problems                                                                                                    |                                 |                                    | Type of Berrice [                                                            |                               |                   |
|                                                                                                    | i ndi                       |                   |                           | Le .                                                                                                    |                                 |                                    | Submit                                                                       |                               |                   |
| and the second second sec | 00                          | 199               | -                         |                                                                                                    |                                 |                                    | Docoment Name                                                                |                               |                   |
| /eight - bs                                                                                                    | 164                         | (**)              |                           |                                                                                                    |                                 |                                    | Concern Concern                                                              |                               |                   |
| orby Many Tryley                                                                                                    | 12.02                       |                   |                           | Diagnoses means Today (2)                                                                                                    | ed.                             | 1.00                               | Care Team                                                                    |                               | Ξ.                |
| AND PROPERTY.                                                                                                    | kingt                       |                   |                           | " "Maor de restor develor                                                                                                    | snole episode, moderate         | ()                                 | Plan Coordinator:                                                            | Lum, Mark S                   |                   |
|                                                                                                    |                             |                   |                           | 2 The second course,                                                                                                    | and a sharest management        |                                    |                                                                              | Test, P1: AMHS AOS Licensed   |                   |
| sits (15)                                                                                                    |                             |                   | H                         | A 3 HTE(4)                                                                                                    |                                 |                                    | Assigned MD/DO/NP:                                                           | Lum, Mark S                   |                   |
| forming (1) also                                                                                                    |                             |                   | <b>H</b> • <b>A</b>       | Maine descention decider                                                                                                    | ed<br>inde askoda, modarata     |                                    | Service Chief:                                                               | Test, SC 1                    | BHS EHR TRAININGU |
| Al Valta                                                                                                    |                             |                   |                           | Other psychoactive substar                                                                                                    | angle episode, moderate         |                                    | Assigned Family Therapist:                                                   | Athar-Macdonald, Huma         | CYS WESTU         |
| o known slemes                                                                                                    |                             |                   |                           | Post-traumatic stress disord                                                                                                    | ler, chronic                    |                                    | Provider Search                                                              |                               |                   |
| A MICHIN SHELFED                                                                                                    |                             |                   |                           | <ul> <li>Resolved(ss).</li> </ul>                                                                                                    |                                 | Show Previous Visits               | Select a relationship                                                        | Relationship                  | - <del>V</del>    |
| Indication List (1) 🕂                                                                                                    |                             |                   | S• 🔗                      | and the second second se |                                 |                                    | Contract Constrainty 1                                                       |                               |                   |
| N Visits                                                                                                    |                             |                   |                           | Conical Documents (0) +                                                                                                    |                                 | a. 0                               | No relationships to assign                                                   |                               |                   |
|                                                                                                    |                             |                   | Nedication Reconciliation | Last 6 months for all visits                                                                                                    |                                 |                                    | (Aspert)                                                                     |                               |                   |
| <ul> <li>Zolont Su mg oral tablet So ing,</li> </ul>                                                                                                    | 1 tab(e), oral, oaky, 30 ta |                   |                           | My Documents                                                                                                    |                                 |                                    | annotated a                                                                  |                               |                   |
| atstanding Orders (0)                                                                                                    |                             |                   | <b>21 · (a)</b>           | Party Trans                                                                                                    | Autor                           | institute and an                   | Powerforms for Charting                                                      |                               |                   |
| ast 6 months for all visits                                                                                                    |                             |                   |                           | The Care Plat - Text.                                                                                                    | Test, P1: AMHS AOS Licensed     | 04/22/16 18:17                     | Pomeriority for chirting                                                     |                               | -                 |
| results found                                                                                                    |                             |                   |                           |                                                                                                    | Care Manaper                    |                                    | ADAS (4)                                                                     |                               |                   |
|                                                                                                    |                             |                   |                           | The Care Plan - Tent                                                                                                    | Test, P1: AMHS AOS Licensed     | 04/27/16 14:15                     | Clent Care (4)     Derbarde (3)                                              |                               |                   |
|                                                                                                    |                             |                   | E• 0                      | The Care Plan + Text +                                                                                                    | Care Manager<br>Lum, Mark S     | 04/22/14-50/26                     | <ul> <li>Evaluation (10)</li> </ul>                                          |                               |                   |
| obes/Reminders (0)                                                                                                    |                             |                   |                           | BH Ougnoss - Text                                                                                                    | Lum, Mark S                     | 03/08/16-15:34                     | ►Logal (2)                                                                   |                               |                   |
| ates/Reminders (0)<br>8 Viitts                                                                                                    |                             |                   |                           | BH Psychiatric / Medication PN - Text                                                                                                    | Kerckhoff, Carl M               | 01/29/16 09:24                     | <ul> <li>Psychometrics/Heasures (28)</li> </ul>                              |                               |                   |
| o <b>tes/Reninders</b> (0)<br>4 Wats<br>1 minita filosof                                                                                                    |                             |                   |                           |                                                                                                    |                                 |                                    |                                                                              |                               |                   |
| otes/Reminders (0)<br>4 vals<br>a multa ficost<br>abs                                                                                                    |                             |                   | E• (A                     | BH Psychiatric / Medication PH - Text                                                                                                    | Lum, Mark S                     | 01/29/16 09:13                     | • UISS (1)                                                                   |                               |                   |
| otes/Reminders (0)<br>4 Viets<br>r multa food<br>abs<br>act 18 months for all viets *                                                                                                    |                             |                   | =• @                      | BH Psychiatric / Medication PR - Text<br>BH Conversion Care Plan - Text                                                                                                    | Lum, Mark S<br>Lum, Mark S      | 01/29/16 09:13<br>01/29/16 09:06   | <ul> <li>Clos (1)</li> <li>P &amp; 1 (1)</li> <li>Innovations (2)</li> </ul> |                               |                   |

- 4. Your diagnoses should now be reordered with the new primary included diagnosis having the designation of #1. Now you can go into your progress note and drag the corrected information into the diagnosis box.
- **5.** As a reminder, if you are correcting a progress note that has an excluded diagnosis as primary and has already been signed and billed, **you will need to do two more steps (6&7).**

| Contract of the State of the State of the St | DOE7/12/19/6                             | Age:20 years                                                                                                    | Gender Female                                                                                                    | MR92100                                                                                                    | 147-0595 PC                                                                                                    | Test, P1: AMHS AOS Licensed C | are Manager      |  |
|----------------------------------------------------------------------------------------------------|------------------------------------------|----------------------------------------------------------------------------------------------------|----------------------------------------------------------------------------------------------------|----------------------------------------------------------------------------------------------------|----------------------------------------------------------------------------------------------------|-------------------------------|------------------|--|
| ges No Klown Merges                                                                                                    | Alette                                   | TINE-(No + Financial n                                                                                                    | umber>   FacCYS EAST   Enc Typ                                                                                                    | Cinician Pre-Reg   Reg Date:7/26/                                                                                          | 2016 3:47 PM                                                                                                    |                               | 1500.00          |  |
| • • • BH Outpatient Summary                                                                                                    |                                          |                                                                                                    |                                                                                                    |                                                                                                    |                                                                                                    |                               | C 5 ma           |  |
|                                                                                                    |                                          |                                                                                                    |                                                                                                    |                                                                                                    |                                                                                                    |                               |                  |  |
| outpatient Summary                                                                                                    |                                          |                                                                                                    |                                                                                                    |                                                                                                    |                                                                                                    |                               | /                |  |
| est, KA Female 20 years D08:07/12/1996 MRN:1/                                                                                                    | 00-67-0595 FIN:100-0125-40331 Isolation: | Vist Reason:<br>Diagnoses & Problems                                                                                                    |                                                                                                    | E. 6                                                                                                    | Service Documentation                                                                                                    |                               |                  |  |
| t 13 months for all visits 🔻                                                                                                    |                                          | Al Visits                                                                                                    |                                                                                                    |                                                                                                    |                                                                                                    |                               |                  |  |
| Lanet                                                                                                    | Pervise                                  | Cessification: Al                                                                                                    |                                                                                                    |                                                                                                    | Date of Service 26-Jul-2016                                                                                                    |                               |                  |  |
| 110/20                                                                                                    | wither                                   | Add new as: Problems                                                                                                    |                                                                                                    |                                                                                                    | Type of Service Medication Service                                                                                                    |                               |                  |  |
| 6 mai                                                                                                    |                                          | (A)                                                                                                    |                                                                                                    |                                                                                                    | Submit                                                                                                    |                               |                  |  |
| ht - in 60                                                                                                    | -                                        |                                                                                                    |                                                                                                    |                                                                                                    | the second second secon |                               |                  |  |
| oht - bs 164                                                                                                    |                                          | Profey Polien                                                                                                    |                                                                                                    |                                                                                                    | Document Name                                                                                                    |                               |                  |  |
| £ res                                                                                                    |                                          | Diagnoses Treated Today (2)                                                                                                    |                                                                                                    |                                                                                                    | Care Team                                                                                                    |                               | (#               |  |
| y Mass Index 32.03                                                                                                    |                                          | <ul> <li>1 - *Major depressive disorder,</li> </ul>                                                                                                    | single episode, moderate                                                                                                    | 0                                                                                                    | Plan Coordinator:                                                                                                    | Lum, Mark S                   |                  |  |
| 1.10                                                                                                    |                                          | <ol> <li>Alcohol abuse, uncomplication</li> </ol>                                                                                                    | ed                                                                                                    |                                                                                                    |                                                                                                    | Test, P1: AMHS AOS Licensed   |                  |  |
| bs (15)                                                                                                    | C E Market                               | 4 Broblems (4)                                                                                                    |                                                                                                    |                                                                                                    | 1                                                                                                    | Care Manager                  |                  |  |
|                                                                                                    |                                          | Alcohol abuse, uncomplicate                                                                                                    | ed                                                                                                    |                                                                                                    | Service Chief:                                                                                                    | Test. SC 1                    | RHS FHR TRAINING |  |
| rgies (1) 🕂                                                                                                    | =• o                                     | Major depressive disorder, s                                                                                                    | ingle episode, moderate                                                                                                    |                                                                                                    | Assigned Family Therapist:                                                                                                    | Athar-Macdonald, Huma         | CYS WESTU        |  |
| Visits                                                                                                    |                                          | Other psychoactive substan                                                                                                    | ce abuse, uncomplicated                                                                                                    |                                                                                                    | Provider Search                                                                                                    |                               |                  |  |
| mowin allergies                                                                                                    |                                          | Post-traumatic scress deord                                                                                                    | er, chronic                                                                                                    | Chrise Presidents Viels                                                                                                    |                                                                                                    |                               |                  |  |
| fication List (1) 📥                                                                                                    | =• •                                     | Frankrike and Frankrike and Frankrike and Frankrike and Frankrike and Frankrike and Frankrike and Frankrike and                                                                                                    |                                                                                                    |                                                                                                    | Select a relationship [Select                                                                                                    | Relationship                  | *                |  |
| /eb                                                                                                    |                                          | Clinical Documents (8) 🕂                                                                                                    |                                                                                                    | I- 📀                                                                                                    | No relationships to assign                                                                                                    |                               |                  |  |
|                                                                                                    | Medication Reconcilation                 | Last 6 months for all visits 🖤                                                                                                    |                                                                                                    |                                                                                                    | angeorgeneral                                                                                                    |                               |                  |  |
| foloft 50 mg oral tablet 50 mg, 1 tab(s), Oral, Daily, 30                                                                                                    | tab(s)                                   | Data                                                                                                    |                                                                                                    |                                                                                                    | Assign                                                                                                    |                               |                  |  |
|                                                                                                    |                                          | Tute Type                                                                                                    | Author                                                                                                    | DescTine*                                                                                                    |                                                                                                    |                               |                  |  |
| the Barbar (b)                                                                                                    |                                          | BH Hospital Assessment - Text                                                                                                    | Lum, Mark S                                                                                                    | 07/22/16 15:42                                                                                                    | Powerforms for Charting                                                                                                    |                               |                  |  |
| standing Orders (0)                                                                                                    |                                          | The Care Plan - Text.                                                                                                    | Test, P1: AMHS AOS Licensed                                                                                                    | 04/27/16 14:17                                                                                                    | + ADAS (4)                                                                                                    |                               |                  |  |
| standing Orders (0)<br>6 months for all visits                                                                                                    |                                          |                                                                                                    | A DECISION OF A DECISION OF A DECISIONO OF A DECISIONO OF A DECISIONO OF A DECISIONO OF A DECISIONO OF A DECISIONO OF A DECISIONO OF A DECISIONO OF A DECISIONO OF A DECISIONO OF A DECISIONO OF A DEC |                                                                                                    |                                                                                                    |                               |                  |  |
| standing Orders (0)<br>16 months for al visits<br>esuits frund                                                                                                    |                                          | The Care Plan - Text                                                                                                    | Test, P1: AMHS AOS Licensed                                                                                                    | 04/27/16 14:15                                                                                                    | <ul> <li>Client Care (4)</li> </ul>                                                                                                    |                               |                  |  |
| standing Orders (0)<br>15 mortes for al vents<br>exuits found<br>es/Reminders (0)                                                                                                    | =· •                                     | The Care Plan - Text                                                                                                    | Test, P1: AMHS AOS Ucensed<br>Care Manager                                                                                                    | 04/27/16 14:15                                                                                                    | Clent Care (4)  Decharge (3)                                                                                                    |                               |                  |  |
| standing Orders (0)<br>15 months for al-Vatis<br>exults found<br>ess/Reminders (0)<br>fats                                                                                                    | =• •                                     | The Care Plan - Text                                                                                                    | Test, P1: AMHS AOS Licensed<br>Care Manaper<br>Lum, Mark F                                                                                                    | 04/27/16 14:15<br>04/27/16 10:26                                                                                           | Glent Care (4)     Decharge (3)     Evaluation (10)     Lenal (2)                                                                                                    |                               |                  |  |
| standing Orders (0)<br>5 months for all vans<br>south found<br>sos/Reministers (0)<br>form<br>was should                                                                                                    | =• •                                     | The Care Plan - Text<br>The Care Plan - Text A<br>BH Dupnoss - Text<br>BH Psychiatric / Medication PN - Text                                                                                                    | Test, P1: AMHS AOS Licensed<br>Care Manager<br>Lum, Mark S<br>Lum, Mark S<br>Kerckhoff, Carl M                                                                                                    | 04/27/16 14:15<br>04/27/16 10:26<br>03/08/16 15:54<br>03/29/16 09:24                                                       | Clent Care (4)     Decharge (3)     Evaluation (10)     Legal (2)     Psychemetrics/Measures (28)                                                                                                    |                               |                  |  |
| standing forders (0)<br>6 souths for all with<br>each found<br>est/Reminders (0)<br>form<br>suits found<br>                                                                                                    | =· •                                     | The Care Plan - Text<br>The Care Plan - Text<br>Bit Dugnois - Text<br>Bit Psychiatric / Medication Pli - Text<br>Bit Psychiatric / Medication Pli - Text                                                                        | Test, P1: MMHS AOS Licensed<br>Care Manaper<br>Lum, Mark S<br>Lum, Mark S<br>Kerckhoff, Carl M<br>Lum, Mark S                                                                                                    | 04/27/16 14:15<br>04/27/16 10:26<br>03/08/16 15:34<br>01/29/16 09:24<br>01/29/16 09:13                                     | Clent Care (4)     Decharge (3)     Evaluation (10)     Legal (2)     Psychometrics/Measures (28)     Orss (1)                                                                                                    |                               |                  |  |
| standing Orders (0)<br>is bond's for al value<br>suits found<br>set, Remainders (0)<br>heas<br>set, Stound<br>s                                                                                                    | E. 0                                     | The Care Plan - Text<br>The Care Plan - Text<br>Bit Dignosis - Text<br>Bit Psychiatric / Medication Pli - Text<br>Bit Psychiatric / Medication Pli - Text<br>Bit Conversion Care Plan - Text<br>Bit Conversion Care Plan - Text | Test, P1: AHIS AOS Licensed<br>Care Manaper<br>Lum, Mark S<br>Lum, Mark S<br>Kerckford, Carl M<br>Lum, Mark S<br>Lum, Mark S                                                                                                    | 04/27/16 14:15<br>04/27/16 10:26<br>02/08/16 15:34<br>01/29/16 09:24<br>01/29/16 09:13<br>01/29/16 09:06                   | Glent Care (4)     Dectorpe (3)     Evaluation (10)     Logal (2)     Psychometrics/Measures (28)     Cras (1)     P.6.1 (1)                                                                                                    |                               |                  |  |
| standing Orders (0)<br>15 nordes for all wats<br>self Remainders (0)<br>4451<br>5 nordes found<br>5<br>1 18 nordes for all wats *                                                                                                    | E+ <b>△</b><br>E+ <b>△</b>               | The Care Plan - Text<br>The Care Plan - Text A<br>BH Dagnosis - Text<br>BH Psychiatric / Medication PH - Text<br>BH Psychiatric / Medication PH - Text<br>BH Conversion Care Plan - Text A                                      | Test, P1: AMHS AOS Licensed<br>Care Manaper<br>Lum, Mark S<br>Lum, Mark S<br>Kerckhoff, Carl M<br>Lum, Mark S<br>Lum, Mark S                                                                                                    | 04/27/16 14:15<br>04/27/16 10:26<br>03/08/16 15:34<br>03/28/16 09:24<br>03/29/16 09:24<br>03/29/16 09:13<br>01/29/16 09:06 | Clent Care (4)     Decharge (3)     Decharge (3)     Evaluation (10)     Legal (2)     Protection(Measures (28)     Ores (1)     P & 1 (1)     Insolvations (2)                                                                                                    |                               |                  |  |

6. Go to the **Billed Services tab** and **add a comment to the note** that you are designating the other diagnosis as primary. You can do this by right clicking in the field where you have the total minutes (e.g., where it says 55 minutes). Select Comment and type your text in the free text field and select ok. See example below.

| B BH MHS Ind                          | disidual BP/CM RN - Zentet XA                                                                                                    | I SI XI     |
|---------------------------------------|----------------------------------------------------------------------------------------------------|-------------|
| < <b>HO</b> 131                       |                                                                                                    |             |
| *Performed on:                        | x (00/3/0016 F) 1146 F                                                                                                    | Lum, Mark S |
| <ul> <li>Mental Health Ser</li> </ul> | Billabla Condrose                                                                                                    | E           |
| MSE Appearance                        | DIRUGE OUTLOS                                                                                                    | - T         |
| MSE Emotional S                       | Service: Pupthotesapy 5) + min (20027)                                                                                                    |             |
| MSE Thoughts/C                        |                                                                                                    |             |
| MSE Sensorum/1                        | Service Minutes Doc Minutes Travel Minutes Total Minutes                                                                                                    | - U         |
| Bet December 2                        | and a second and a second and a second and a second and a second and a second a seco | - U         |
| ✓ Bitable Sentces                     | issues with the note, right-dick on the Total Minutes field with the value to add                                                                                                    | - U         |
| Long Long                             | a comment regarding the correction.                                                                                                    | - U         |
| Non-Compliant Se                      | anuleti mereti inereti                                                                                                    |             |
| MORS - PN                             |                                                                                                    | - U         |
|                                       | Face to Face Minutes                                                                                                    |             |
|                                       | 6 sudiji                                                                                                    |             |
|                                       | If the Glent's primary language is not English:                                                                                                    | - U         |
|                                       | Services were provided in Changed and designated Major Depression as Primary Diagnosis Treated Today                                                                                                    |             |
|                                       | O Sparsh O Arabic<br>O Wintenere O Dite                                                                                                    | - U         |
|                                       | O Fari Specify Other Language                                                                                                    |             |
|                                       |                                                                                                    | - U         |
|                                       | Was an Interpreter used                                                                                                    |             |
|                                       | other than provider? If Yes, indicate Interview Type                                                                                                    | - U         |
|                                       | O Yei O Lorgage Line O Oher<br>O No O Sel drift Machina                                                                                                    | - U         |
|                                       |                                                                                                    | - U         |
|                                       |                                                                                                    | - U         |
|                                       | Please go to the Charge Details ion above to validate the Diagners and add any<br>Billine Medifiers, Service Strategies (SS), or Videon Biased Practice USP (Concel                                                                                                    |             |
|                                       | the charge betals wholes. If al Diagnoses are correct, add Modifiers Associates                                                                                                    |             |
|                                       | then cack the Cacking to that the Charge because windows as required to appropriately<br>find your Disputois, moldings, Sky, or Lift's to the service. If the Disputois are an                                                                                                    | - U         |
|                                       | not correct, please go back to the Diagnoses and Problems wigget to correct and<br>resulting your service. Diagnosis cannot be corrected within the Charge Details window.                                                                                                    |             |
|                                       | Please click Yes or No to verify you opened the Charge Details window.                                                                                                    | - U         |
|                                       |                                                                                                    |             |
|                                       | O No                                                                                                    |             |
|                                       |                                                                                                    | - U         |
|                                       | Hodfilers List                                                                                                    |             |
|                                       | QJ Client in Custedy M01 Assert Comm 1x M52 Fam Support                                                                                                    |             |
|                                       | 22 hereased Proceed Sec Mo2 EmploySupport MS3 Educ Support                                                                                                    |             |
|                                       | 23 Separate & K M Sve M93 Housing Support MS4 w/Law Enforcement<br>32 Minded Sve M94 Fan Perch Lade M33 w/Phys Cense Svet                                                                                                    |             |
|                                       | 22 Reduced 3rc M65 int Dual Dx M56 w/SocialiSrus                                                                                                    |             |
|                                       | 99 Dickinel Proved Stva MO6 Biness Mgm/Rec M17 w/ Sub Abuse Sva<br>78 Reparts V:Same Prov M07 Mod Mgmt M58 W/ Aging Svcs                                                                                                    |             |
|                                       | Y T Beauld Stur Nill Steen Mill Ween Star Mark Mills Unit Period Star Steen                                                                                                    | P T         |
| -                                     |                                                                                                    | In Progress |
| (2)                                   |                                                                                                    | 11:48 AM    |
|                                       |                                                                                                    | 6723/2016   |

7. Finally, please remember to re-open the Charge Details box by clicking on the icon circled in red in the example below. This will connect the changes to the billing in IRIS. Then, re-sign your note by clicking the green checkmark. Check in the Charge Viewer (CV) if the changes have taken place in IRIS. If not, please call EHR Technical Support team for assistance (714) 347-0388.

| BH MHS Individual PC/                                                                                                    | _ 8 X                                   |
|----------------------------------------------------------------------------------------------------|-----------------------------------------|
|                                                                                                    |                                         |
| Performed on: 08/23/20 1146                                                                                                    | By: Lum, Mark S                         |
| Mortal Healt Sa     Billable Services                                                                                                    | ~ ~                                     |
| MSI Appearance                                                                                                    |                                         |
| NGC Invester Service: Psychotexeg 51 + nin (8002)                                                                                                    |                                         |
| NES service Minutes Dec Minutes Travel Minutes Total Minutes                                                                                                    |                                         |
| MSE Areas of Im minute() minute() If you have re-opened this form to                                                                                                    |                                         |
| Pak/Poteche F snute(i) nute(i) nute(i) snute(i) snute(i)  |                                         |
| Total Minutes field with the value to add     Total Minutes field with the value to add                                                                                                    |                                         |
| Non Oldale Savi a comment regarding the correction.                                                                                                    |                                         |
| Non-Company 2                                                                                                    |                                         |
|                                                                                                    |                                         |
| Face to Face Minutes Charge Details                                                                                                    |                                         |
| 45 mendeji                                                                                                    |                                         |
| If the Gent's primary language is not English: Provider Carton Carton Ca |                                         |
| Services were provided in Diagnosis CPT Modifier                                                                                                    |                                         |
| O Spareh O Arabic<br>V Vehamene O Debe Major depressive disorder, single episode, moderate F3_ 22 M04 M52 C                                                                                                    |                                         |
| C Funi     Specify Other Language     Alcohol abuse, uncomplicated     FL     ZS     M05     M53     C                                                                                                    |                                         |
|                                                                                                    |                                         |
|                                                                                                    |                                         |
| other than provider? If Yes, indicate Interpreter 1                                                                                                    |                                         |
|                                                                                                    |                                         |
|                                                                                                    |                                         |
|                                                                                                    |                                         |
| Please go to the Charge betalls icon above to validate the Diagn Billion Modifies. Survice Structures (SN), or Underson Based Part                                                                                                    |                                         |
| the Charge beals which are the downed and the company of the charge beals which are company of the charge beals which are correct, and Mo                                                                                                    |                                         |
| then clck OK. Clcking OK in the charge Details winkdow is require<br>link your Disposis, molifiers, SSs, or EIB's to the service. If the<br>OK                                                                                                    |                                         |
| not correct, please go back to the Diagnoses and Problems widg-                                                                                                    |                                         |
| Research year are too sugmost comment on concesso many of comparison of the second second sec |                                         |
| Preside case the or no to their y you opening the change declare without.                                                                                                    |                                         |
|                                                                                                    |                                         |
|                                                                                                    |                                         |
|                                                                                                    |                                         |
|                                                                                                    | -                                       |
| Q/ Clear in Custedy M03 Assert Cemm 1x M52   Fam Support<br>22 horresard Proced Sec M02 Final Kupport M33   Educ Support                                                                                                    |                                         |
| 23 Separate E&M Svc M03 Housing Support M14 w/Law Enforcement                                                                                                    |                                         |
| 22. Kian dated Sve MM9 Fam Psych Edux MS5 w/Phys Care Sves<br>52. Redues Sve. MM5 Int Dual Do MK5 w/Social Sves                                                                                                    |                                         |
| 59 Distinct Proced Sire MOG Bliness Mgmt/Rec MS7 w/Sab Abuse Swa                                                                                                    |                                         |
| 76 RepetStyCameProv M07 Med Mgent M58 W/ Agreg Svcs<br>77 Banadows Uno HM Swar Cam Mad M M58 W/ Agreg Svcs                                                                                                    | <u>ح</u> _                              |
| 1                                                                                                    | In Proven                               |
|                                                                                                    | Invotes                                 |
|                                                                                                    | ► T T T T T T T T T T T T T T T T T T T |